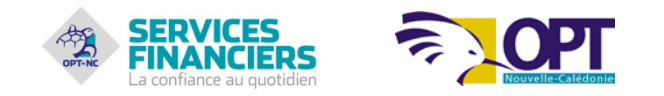

# **SERVICE CCP.NC – GUIDE DE L'UTILISATEUR**

Vous venez de vous abonner au Service CCP.NC, le service de banque en ligne sur Internet de l'OPT-NC, ce dont nous vous remercions.

Avec CCP.NC, vous pouvez accéder à vos comptes en toute liberté 24h/24 et 7j/7 de chez vous ou d'ailleurs, en Nouvelle-Calédonie et dans le monde entier.

Selon le profil que vous avez sélectionné le jour de votre demande d'abonnement, vous disposez des fonctions de consultation et de gestion suivantes\* :

#### I. Si vous avez choisi le PROFIL 1, vous pouvez :

a. consulter les soldes (et les mouvements) des Comptes, les encours de la Carte Visa à débit différé et télécharger les opérations correspondantes ;

b. commander des chéquiers ;

c. commander des imprimés : remises de chèques, enveloppes pré adressées au Centre Financier de Nouméa ; Editer un relevé d'identité postal (RIP) ;
 d. modifier le mot de passe ;

e. transmettre des ordres de virements, ponctuels ou permanents ;

f. changer d'adresse de correspondance ;

#### II. Si vous avez choisi le PROFIL 2, alors :

Vous disposez des mêmes fonctions que le Profil 1 à l'exclusion de celle visée au « e. » du paragraphe (I) ci-dessus.

(\*) Pour plus de précisions sur les fonctions proposées avec le Service CCP.NC, notamment pour les cas particuliers qui fixent le profil de l'abonné, nous vous invitons à consulter les conditions spécifiques du Service CCP.NC. (SB-COC-12169).

Vous trouverez dans les pages qui suivent un guide de fonctionnement du service CCP.NC.

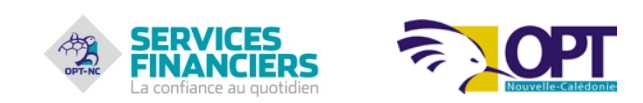

## Suivez le sommaire

| 1. Réussir la connexion à CCP.NC                                                       |   |
|----------------------------------------------------------------------------------------|---|
| 2. Changer de mot de passe                                                             |   |
| 3. Vérifier la connexion effective au service CCP.NC de banque en ligne                | 5 |
| 4. Consulter ses comptes                                                               | 6 |
| 4.1. Consulter le solde d'un compte                                                    | 6 |
| 5. Consulter les opérations portées sur un compte                                      | 7 |
| 5.1. Rechercher ou Télécharger un relevé d'opérations                                  | 8 |
| 5.2. Consulter les opérations cartes                                                   |   |
| 6. Effectuer un virement                                                               |   |
| 6.1. Généralités                                                                       |   |
| 6.2. Créer un bénéficiaire                                                             |   |
| 6.3. Effectuer un virement ponctuel (ex : en Métropole, DOM/COM, Polynésie Française)  |   |
| 6.4. Effectuer un virement permanent (ex : en Métropole, DOM/COM, Polynésie Française) |   |
| 6.5. Historique des virements (ex : virements permanents)                              |   |
| 7. Gérer les services associés aux comptes                                             |   |
| 7.1. SURF CCP                                                                          |   |
| 8. Consulter les messages transmis par l'OPT                                           |   |
| 9. Les bons réflexes en cas d'urgence                                                  |   |
| 10. Consulter en ligne FLASH INFO                                                      |   |

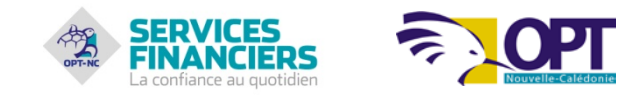

## 1. Réussir la connexion à CCP.NC

## ► Information clé

- Le numéro d'abonné et un premier mot de passe provisoire vous sont envoyés par courrier.
- Le numéro d'abonné est constitué de 8 caractères correspondant au numéro de votre compte CCP support de l'abonnement (ex : 0011111A).
- Le mot de passe est composé de 6 chiffres (ex : 123456).
- Par mesure de sécurité, il est impératif de changer le mot de passe provisoire dès la première connexion réalisée. Pour cela, consulter le « 2. Pour changer de mot de passe » à la page suivante.

## ► Se connecter à CCP.NC

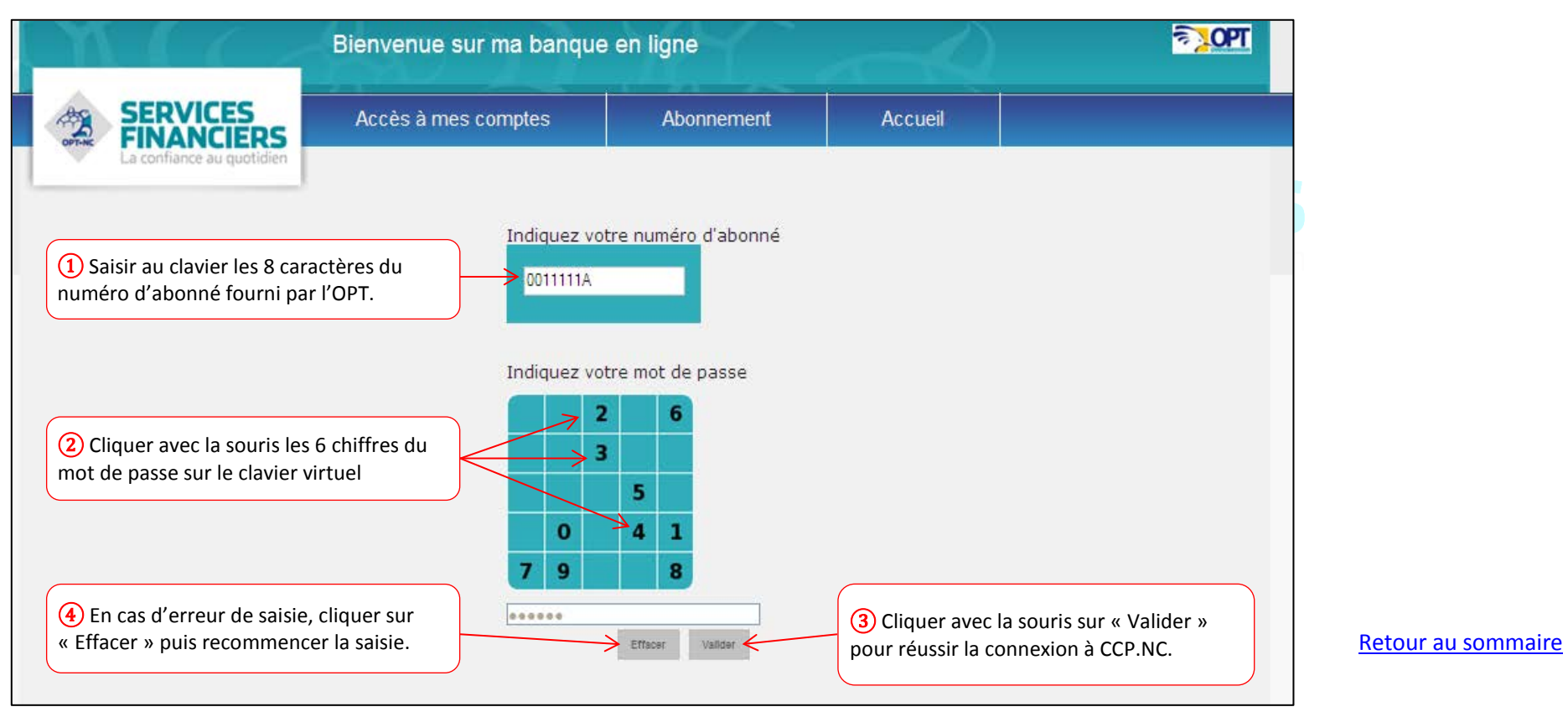

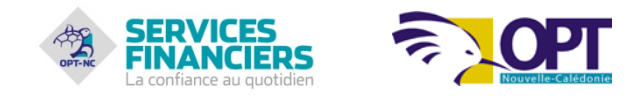

## 2. Changer de mot de passe

#### ► Information clé

Le changement de mot de passe est proposé à la 1<sup>ère</sup> connexion sans aller dans le menu « Changer mon mot de passe ».

#### Changer le mot de passe

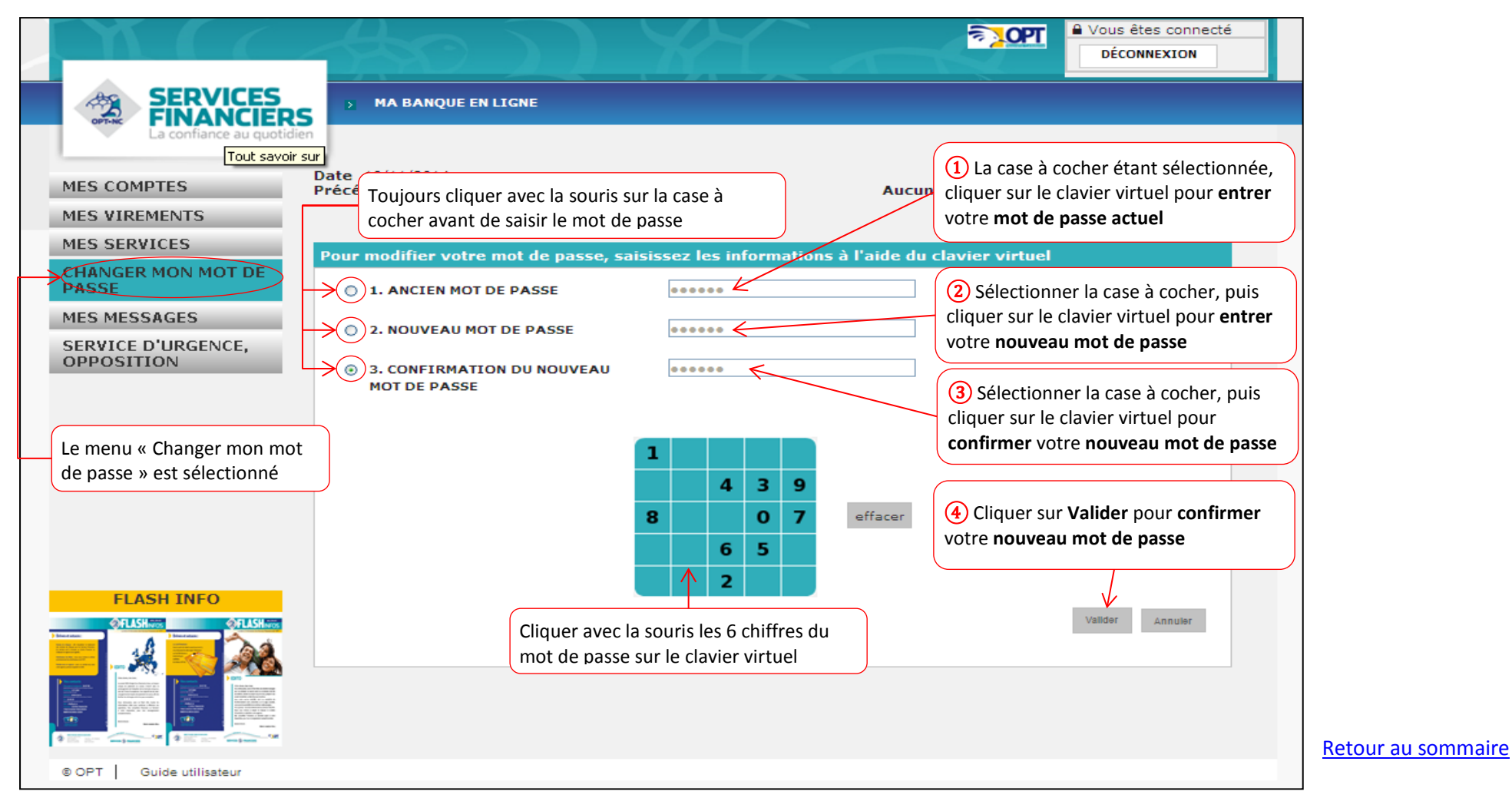

![](_page_4_Picture_0.jpeg)

## 3. Vérifier la connexion effective au service CCP.NC de banque en ligne

#### ▶ Information clé

Pour contrôler que vous êtes réellement connecté au service de CCP.NC, la mention « MA BANQUE EN LIGNE » doit apparaître à droite du logo « SERVICES FINANCIERS ».

Un second indicateur vous permet également de contrôler la réussite de votre connexion en haut et à droite de votre écran, la mention « Vous êtes connecté » précédée d'un « cadenas fermé » doit être affichée.

#### ► Vérifier la connexion effective au service CCP.NC

|                                                       | -                                                     |                                                                              | TOL                                          | Vous êtes connecté |
|-------------------------------------------------------|-------------------------------------------------------|------------------------------------------------------------------------------|----------------------------------------------|--------------------|
|                                                       |                                                       | LIGNE                                                                        |                                              |                    |
| La confiance au quoti<br>MES COMPTES<br>MES VIREMENTS | Date 19/11/2014<br>Précédente connexio<br>Mes comptes | Les deux repères suivants permettent<br>au service CCP.NC de banque en ligne | de vérifier que vous êtes effec<br>de l'OPT. | tivement connecté  |
| MES SERVICES<br>CHANGER MON MOT DE<br>PASSE           | LIQUIDITÉS ET ÉPARGNE<br>(CLIQUEZ SUR LE LIEN PO      | OUR OBTENIR LE RELEVÉ DES OPÉRATIONS)                                        | TITULAIRE                                    | SOLDE              |
| MES MESSAGES                                          |                                                       | 14158 01022&051 11                                                           | M                                            | 1.500.000 XPF      |
| SERVICE D'URGENCE,<br>OPPOSITION                      | <u>LIVRET A</u>                                       | 14158 01022&051 11                                                           | Mme                                          | 650.000 XPF        |

![](_page_5_Picture_0.jpeg)

## 4. Consulter ses comptes

4.1. Consulter le solde d'un compte

#### ► Information clé

Le solde d'un compte est visible directement à partir de la liste de vos comptes, au niveau du menu « MES COMPTES ». Pour vous faciliter l'accès à cette information le Service CCP.NC affiche la liste de vos comptes dès la connexion réalisée.

#### Consulter rapidement le solde d'un compte

|                                  |                                                                            | Vous êtes connecté                                                                  |
|----------------------------------|----------------------------------------------------------------------------|-------------------------------------------------------------------------------------|
|                                  | MA BANQUE EN LIGNE                                                         |                                                                                     |
| MES COMPTES                      | Date 20/11/2014<br>Précédente connexion 19/11/2014 à 16:51                 | Client M./Mme/Mlle                                                                  |
| MES VIREMENTS<br>MES SERVICES    | Mes comptes                                                                | Le solde d'un compte est visible directement<br>à partir de la liste de vos comptes |
| CHANGER MON MOT DE<br>PASSE      | LIQUIDITÉS ET ÉPARGNE<br>(CLIQUEZ SUR LE LIEN POUR OBTENIR LE RELEVÉ DES ( | OPÉRATIONS) TITULAIRE SOLDE                                                         |
| MES MESSAGES                     | + <u>CCP</u> 14158 01022                                                   | &051 11 M 1.500.000 XPF                                                             |
| SERVICE D'URGENCE,<br>OPPOSITION |                                                                            | &051 11 Mme 650.000 XPF                                                             |

![](_page_6_Picture_0.jpeg)

## 5. Consulter les opérations portées sur un compte

## ▶ Information clé

Cliquer avec la souris sur le compte de votre choix pour accéder au détail des opérations qui y sont portées.

## Accéder au détail des opérations

|                                                                          | -                                             |                                        | िर्देषि                         | Vous êtes connecté |
|--------------------------------------------------------------------------|-----------------------------------------------|----------------------------------------|---------------------------------|--------------------|
| SERVICES<br>FINANCIER                                                    | S MA BANQUE                                   | IN LIGNE                               |                                 |                    |
| La confiance au quotic                                                   | dien 1 Clique                                 | r sur le menu « Mes comptes »          |                                 |                    |
| MES COMPTES                                                              | Date 20/11/2014<br>Précédente connex          | ion 20/11/2014 à 09:50                 | Clien<br>Aucun message persor   | M./Mme/Mlle        |
| <ul> <li>Mes comptes</li> <li>Mes facilités de<br/>trésorerie</li> </ul> | Mes comptes                                   | 2 Cliquer sur le compte de votre cl    | noix pour consulter les opérati | ons portées        |
| Mes cartes                                                               | LIQUIDITÉS ET EPARGNE<br>(CLIQUEZ SUR LE LIEN | POUR OBTENIR LE RELEVÉ DES OPÉRATIONS) | TITULAIRE                       | SOLDE              |
| Mon RIP                                                                  | + <u>CCP</u>                                  | 14158 01022&051 11                     | М                               | 1.500.000 XPF      |
| MES VIREMENTS                                                            | LIVRET A                                      | 14158 01022&051 11                     | Mme                             | 650.000 XPF        |
| MES SERVICES                                                             |                                               |                                        |                                 |                    |
| CHANGER MON MOT DE<br>PASSE                                              |                                               |                                        |                                 |                    |
| MES MESSAGES                                                             |                                               |                                        |                                 |                    |
| SERVICE D'URGENCE,<br>OPPOSITION                                         |                                               |                                        |                                 |                    |

![](_page_7_Picture_0.jpeg)

#### Consulter les opérations portées sur le compte

| SERVICES<br>FINANCIERS                                                                                                    | MA BANQUE                                                                                            |                                                                                                   |                                                                |                                                                           | <b>F</b> LOPT                                        | Vous êtes DÉCONNE                                  | s connecté<br>EXION          |
|----------------------------------------------------------------------------------------------------|----------------------------------------------------------------------------------------------------|---------------------------------------------------------------------------------------------------|----------------------------------------------------------------|---------------------------------------------------------------------------|------------------------------------------------------|----------------------------------------------------|------------------------------|
| MES COMPTES Mes comptes Mes facilités de                                                                                    | Date 20/11/2014<br>Précédente conne                                                                  | <b>xion</b> 20/11/2014 á                                                                          | à 09:51                                                        | Aucun                                                                     | Cli<br>message per                                   | ient M./Mme,<br>sonnel actue                       | /Mlle<br>llement             |
| trésorerie Mes cartes Mon RIP MES VIREMENTS MES SERVICES CHANGER MON MOT DE PASSE                                           | Detail du compte<br>CCP<br>TITULAIRE<br>SOLDE AU 20/1<br>SOLDE AU DER<br>COMPTE AU 28/<br>ENCOURS CB | 0/2014<br>NIER RELEVÉ DE<br>/05/2014                                                              | 14158 01022<br>M<br>1.500.000 XPF<br>1.857.343 XPF<br>- 47.960 | Pour rechercher une o<br>d'opérations selon des<br>cliquer sur « Recherch | pération ou t<br>s critères défir<br>e » ou sur « To | télécharger un<br>his (date, mont<br>éléchargement | relevé<br>ant, etc.),<br>t » |
| MES MESSAGES<br>SERVICE D'URGENCE,<br>OPPOSITION                                                                            | DATE 1                                                                                               |                                                                                                   | LIBELLÉ DE L'OF                                                | ÉRATION ‡                                                                 |                                                      | <u>EBIT</u> ‡ <u>CR</u>                            | <u>tédit</u> ‡               |
| Placer le curseur de la souris<br>sur l'infobulle pour lire les<br>informations complémentaires<br>de l'opération concernée | 26/09/2014<br>25/09/2014<br>23/09/2014<br>23/09/2014<br>22/09/2014                                   | *Vir BNC CAFAT R<br>*Retrait VISA DD C<br>*Vir IEOM CLR<br>*Chèque nº 657967<br>*Chèque nº 886250 | ETRAITE O<br><u>OPT/CCP-NOUMEA</u><br>O<br>2<br>2<br>0<br>6    | > 0<br>Du 19/09/14                                                        |                                                      | 8.000<br>970<br>6.700                              | 110.221<br>254.308           |
| Cliquer sur le numéro de page p                                                                                             | 19/09/2014                                                                                           | *Crédit Chq bancair<br>Page<br>Prations suivantes                                                 | es <u>1</u> 2                                                  | Rec                                                                       | cherche Té                                           | Hêchargement                                       | 110.630<br>Retour            |

![](_page_8_Picture_0.jpeg)

## 5.1. Rechercher ou Télécharger un relevé d'opérations

## ▶ Information clé

La période maximum acceptée pour l'historique d'un relevé d'opérations, comprise entre la « date de début » et la « date de fin », est limitée à 45 jours.

## ► Téléchargement du relevé

|                                                          |                                                                                                  |                                                                                              | <b>FRO</b>                              | Vous êtes connecté DÉCONNEXION               |
|----------------------------------------------------------|--------------------------------------------------------------------------------------------------|----------------------------------------------------------------------------------------------|-----------------------------------------|----------------------------------------------|
|                                                          | MA BANQUE EN LIGNE                                                                               |                                                                                              | ~                                       |                                              |
| MES COMPTES<br>MES VIREMENTS                             | Date 20/11/2014<br>Précédente connexion 20/11/2014                                               | à 11:23                                                                                      | Clie<br>Aucun message perso             | nt M./Mme/Mlle<br>onnel actuellement         |
| MES SERVICES                                             | Critères de télèchargement                                                                       |                                                                                              |                                         |                                              |
| CHANGER MON MOT DE<br>PASSE                              | COMPTE CIBLE                                                                                     | 14158 01022&051 11                                                                           | ✓ ① Séle                                | ctionner le compte                           |
| MES MESSAGES                                             | DATE DE DÉBUT (*)                                                                                | 01/09/2014 (ex.: jj/m                                                                        | m/aaaa) 🔨 🙆 Séle                        | ectionner la date de<br>et la date de fin en |
| OPPOSITION                                               | DATE DE FIN                                                                                      | 07/10/2014 (ex.: jj/m                                                                        | m/aaaa) cliquan<br>entrer l             | a date directement                           |
| 3 Entrer un montant pour                                 | MONTANT SUPÉRIEUR À                                                                              | $\rightarrow$                                                                                | ATTENTION : véri                        | fier que la période                          |
| télécharger des opérations<br>selon un montant déterminé | MONTANT INFÉRIEUR À                                                                              | $\rightarrow$                                                                                | comprise entre la<br>date de fin n'excè | date de début et la<br>ede pas 45 jours.     |
| FLASH INFO                                               | FORMAT DU FICHIER<br>(4) Sélectionner le format<br>dans lequel obtenir le<br>relevé d'opérations | Choisir le format du fichier Choisir le format du fichier<br>MS Excel<br>CSV<br>ASCII<br>PDF | 5 Cliquer sur «                         | chargement Annuler                           |
|                                                          | (*) L'historique n'est disponible que sur                                                        | 45 jours                                                                                     | souhaité                                |                                              |

![](_page_9_Picture_0.jpeg)

![](_page_9_Picture_1.jpeg)

#### 5.2. Consulter les opérations cartes

#### ► Information clé

Le principe de navigation et de consultation des opérations est le même que celui exposé précédemment pour les opérations portées sur un compte.

#### Consultation, Recherche ou Téléchargement d'opérations

Se reporter au point précédent « 4.3 Rechercher ou Télécharger un relevé d'opérations »

#### Consultation des facilités de trésorerie

Les informations affichées donnent le montant accordé, le nombre de jours consécutifs maximum en solde débiteur pour une facilité de caisse, ou la date de fin pour un découvert.

#### 6. Effectuer un virement

6.1. Généralités

#### ► Information clé

Vous pouvez effectuer un virement de compte à compte (entre les comptes rattachés à votre abonnement à ccp.nc), la liste des comptes vous est proposée automatiquement.

- Vous pouvez également effectuer un virement vers un bénéficiaire domicilié :
  - A l'OPT-NC (compte non rattaché à votre abonnement),
  - Dans un établissement autre que l'OPT-NC situé en Nouvelle-Calédonie, ou à Wallis et Futuna
  - Dans un établissement situé en Métropole, dans les DOM/COM ou en Polynésie Française

#### \* Préalablement à la saisie du 1<sup>er</sup> virement, vous devez créer le bénéficiaire comme indiqué dans les pages suivantes.

![](_page_10_Picture_1.jpeg)

#### 6.2. Créer un bénéficiaire

### ► Information clé

Cliquer sur lien pour créer un bénéficiaire, puis suivre les instructions des écrans suivants.

## ▶ Créer un bénéficiaire

![](_page_10_Figure_6.jpeg)

![](_page_11_Picture_0.jpeg)

6.3. Effectuer un virement ponctuel (ex : en Métropole, DOM/COM, Polynésie Française)

## ▶ Information clé

Pour créer un modèle de virement, compléter tous les champs puis cliquer sur « Enregistrer » le nom du modèle avant de valider le contenu de l'ordre.

## Créer le virement (ou un modèle de virement)

| SERVICES<br>La confrance au quotide<br>MES COMPTES | MA BANQUE EN LIGNE  Date 20/11/2014  Précédante comparion 20/11/21    | Sélectionner « Nouveau virement » ;<br>ou « Nouveau modèle de virement »<br>puis donnez lui un nom pour<br>l'apregistrer |
|----------------------------------------------------|-----------------------------------------------------------------------|----------------------------------------------------------------------------------------------------|
| MES VIREMENTS                                      | Virements ponctuals. En N                                             | envelle Calédonia en NUMire et Eutopa                                                                                    |
| Virements ponctuels                                | virements policideis. En w                                            |                                                                                                    |
| Compte à compte                                    | Modèles de virement                                                   |                                                                                                    |
| En NC ou Wallis et<br>Futuna                       | MODÈLE DE VIREMENT                                                    | - Nouveau modže de virement - 💌                                                                                          |
| En Métropole, DOM/COM<br>et Polynésie Française    | NOM DU MODÈLE                                                         | Enregistrer Supprimer                                                                                                    |
| Virements permanents                               | STATUT                                                                | Pas d'utilisation de modèle                                                                                              |
| <ul> <li>Gestion des<br/>bénéficiaires</li> </ul>  |                                                                       | Cliquer our la flèche pour                                                                                               |
| Historique                                         | Détail du virement                                                    | sélectionner le compte à                                                                                                 |
| MES SERVICES                                       | COMPTE À DÉBITER                                                      | Sélectionner le compte débiter et le bénéficiaire à                                                                      |
| CHANGER MON MOT DE<br>PASSE                        | TITULAIRE                                                             | créditer                                                                                                    |
| MES MESSAGES                                       | SOLDE                                                                 | 7                                                                                                    |
| SERVICE D'URGENCE,<br>OPPOSITION                   | BÉNÉFICIAIRE                                                          | Sélectionner le bénéficiaire                                                                                             |
|                                                    | DATE                                                                  | <ul> <li>Virement immédiat</li> </ul>                                                                                    |
|                                                    |                                                                       | <ul> <li>Virement à une autre date</li> <li>(ex.: jj/mm/aaaa)</li> </ul>                                                 |
| PLASH INFO                                         | MONTANT (EX. 20000)<br>LIBELLÉ DE L'OPÉRATION<br>(32 CARACTÈRES MAX.) | Enregistrer le modèle avant<br>de cliquer sur « Valider »                                                                |

![](_page_12_Picture_0.jpeg)

#### Valider l'ordre de virement

![](_page_12_Figure_3.jpeg)

![](_page_13_Picture_0.jpeg)

## Confirmation de l'enregistrement de l'ordre de virement

| SERVICES<br>FINANCIERS<br>La confiance au quotide                                 | MA BANQUE EN LIGNE                                 |                                                                                                    |                                                           |
|-----------------------------------------------------------------------------------|----------------------------------------------------|----------------------------------------------------------------------------------------------------|-----------------------------------------------------------|
| MES COMPTES                                                                       | Date 21/11/2014<br>Précédente connexion 21/11/2014 | 4 à 09:06                                                                                                    | ClientM./Mme/Mlle                                         |
| Virements ponctuels                                                               | Détail du virement                                 |                                                                                                    |                                                           |
| Compte à compte<br>En NC ou Wallis et                                             | DU COMPTE                                          | CCP 14158 01022&0                                                                                                    | 51 11                                                     |
| Futuna<br>En Métropole,<br>DOM/COM et Polynésie<br>Française                      | SOLDE<br>BÉNÉFICIAIRE                              | +1.500.000 XPF                                                                                                    |                                                           |
| <ul> <li>Virements permanents</li> <li>Gestion des</li> <li>6446655555</li> </ul> | DATE D'EXÉCUTION<br>D'UN MONTANT DE                | 25/12/2014<br>10000 XPF                                                                                                    | Confirmation de la prise en compte de l'ordre de virement |
| Historique                                                                        | LIBELLÉ DE L'OPÉRATION(32<br>CARACTÈRES MAX.)      | Remboursement                                                                                                    |                                                           |
| MES SERVICES                                                                      | ETAT DU VIREMENT                                   | Signé, en attente de transmission<br>au Centre Financier de Nouméa                                                                 |                                                           |
| MES MESSAGES                                                                      | MODÈLE DE VIREMENT                                 | MODELE 1                                                                                                    |                                                           |
| SERVICE D'URGENCE,<br>OPPOSITION                                                  | Votre dema<br>et sera exécutée dès<br>sc           | unde a été enregistrée le 21/11/2014 à 09:09<br>réception au CFN et sous réserve de vos di<br>aus la référence 01365911 / 01366112 | isponibilités                                             |
| FLASH INFO                                                                        |                                                    |                                                                                                    | Autre virement                                            |

![](_page_14_Picture_0.jpeg)

![](_page_14_Picture_1.jpeg)

#### 6.4. Effectuer un virement permanent (ex : en Métropole, DOM/COM, Polynésie Française)

#### ► Information clé

Pour créer un ordre de virement, compléter tous les champs puis cliquer sur « Valider » pour enchaîner sur la confirmation de l'ordre.

#### Créer le virement

![](_page_14_Picture_6.jpeg)

![](_page_15_Picture_0.jpeg)

#### Valider l'ordre de virement

![](_page_15_Figure_3.jpeg)

![](_page_16_Picture_0.jpeg)

## Confirmation de l'enregistrement de l'ordre de virement

| IES COMPTES                       | Date 21/11/2014<br>Précédente connexion 21/11/2014 | tà 09:06                                                           | (<br>Aucun message | Client M./Mme/Mlle |
|-----------------------------------|----------------------------------------------------|--------------------------------------------------------------------|--------------------|--------------------|
| IES VIREMENTS                     |                                                    |                                                                    |                    |                    |
| Virements ponctuels               | Détail du virement                                 |                                                                    |                    |                    |
| Virements permanents              | COMPTE A DEBITER                                   | CCP 14158 01022&051                                                | 11                 |                    |
| Compte à compte                   | TITULAIRE                                          | М. •••••                                                           |                    |                    |
| En NC ou vers Wallis et<br>Futuna | SOLDE                                              | +1.500.000 XPF                                                     |                    |                    |
| En Métropole, DOM/COM             | BÉNÉFICIAIRE                                       | COMPAGNIE ASSURANCE                                                |                    |                    |
| et Polynésie Française            | DATE DU PREMIER VIREMENT                           | 25/12/2014                                                         |                    |                    |
| Gestion des bénéficiaires         | DATE DU DERNIER VIREMENT                           |                                                                    | Confirmation       |                    |
| Historique                        | PÉRIODICITÉ                                        | Mensuelle                                                          | compte de l'or     | dre de virement    |
| IES SERVICES                      | D'UN MONTANT DE                                    | 50000 XPF                                                          |                    |                    |
| HANGER MON MOT DE<br>ASSE         | MOTIF ÉCONOMIQUE                                   | 252 COTISATION ASSURANCE VIE ET                                    | <b>RETRAITE</b>    |                    |
| IES MESSAGES                      | LIBELLÉ DE L'OPÉRATION                             | COTISATION MENSUELLE                                               |                    |                    |
| ERVICE D'URGENCE,                 | (32 CARACTÉRES MAX.)                               |                                                                    |                    |                    |
| PPOSITION                         | ETAT DU VIREMENT                                   | Signé, en attente de transmissior<br>au Centre Financier de Nouméa | י 🧲                | -                  |

![](_page_17_Picture_0.jpeg)

#### 6.5. Historique des virements (ex : virements permanents)

## ▶ Information clé

Vous pouvez modifier ou supprimer un ordre de virement permanent à partir de l'historique des virements.

### Consulter la liste des virements

| FINANCIER<br>La confiance au quotidi | S ien                            |                             |                               |                                      |                 |
|--------------------------------------|----------------------------------|-----------------------------|-------------------------------|--------------------------------------|-----------------|
| 1ES COMPTES                          | Date 21/11/20:<br>Précédente com | 14<br>nexion 21/11/2014     | à 09:06                       | Cliquer sur le compte de votre ch    | oix pour consul |
| HES VIREMENTS                        |                                  |                             |                               | le detail de l'ordre, le modifier ou | le supprimer    |
| Virements ponctuels                  | Historique de                    | es virements per            | manents                       |                                      |                 |
| Virements permanents                 | DATE \$                          | TYPE DE VIREMENT            | <u>COMPTE DÉBITÉ</u> ‡        | COMPTE BÉNÉFICIAIRE \$               | MONTANT \$      |
| Gestion des bénéficiaires            |                                  | Virement vers la            | 14 CCD                        | М                                    | 50.000          |
| Historique                           | 21/11/2014                       | et Polynésie                | 14158 01022&051 11            | FR                                   | XPF             |
| Ponctuels                            |                                  | Française                   |                               | Mmo                                  | _               |
| Permanents                           | ♣ 20/11/2014                     | Wallis et Futuna            | 14158 01022&051 11            |                                      | 900 XPF         |
| ES SERVICES                          | ▲ 20/11/2014                     | Virement compte à           | CCP                           | LIVRET A                             | 888 XPF         |
| HANGER MON MOT DE                    | •                                | compte                      | <u>14158 01022&amp;051 11</u> | 14158 01022&051 11                   |                 |
| ASSE                                 | ▲ 20/11/2014                     | Métropole DOM-COM           | ⇒ <u>CCP</u>                  | Mme                                  | 741 XPF         |
| ES MESSAGES                          | •                                | et Polynésie<br>Française   | <u>14158 01022&amp;051 11</u> | FR                                   |                 |
| ERVICE D'URGENCE,<br>PPOSITION       | ➡ 17/11/2014                     | Virement en NC ou           | CCP                           | Mme                                  | 5.000 XPF       |
|                                      | •                                | Wallis et Futuna            | <u>14158 01022&amp;051 11</u> |                                      |                 |
|                                      | 17/11/2014                       | Virement compte a<br>compte | 14158 01022&051 11            | LIVRET B<br>14158 01022&051 11       | 5.000 XPF       |
|                                      |                                  | Virement vers la            | <u></u>                       |                                      |                 |
|                                      | <b>+</b> 17/11/2014              | et Polynésie                | 14158 01022&051 11            | M                                    | 5.000 XPF       |
|                                      |                                  | Française                   | 14150 01022 0051 11           | h den e                              |                 |
|                                      | 03/10/2014                       | Virement compte à<br>compte | 14158 01022&051 11            | 14158 01022&051 11                   | 56.000<br>XPF   |
|                                      | ▲ 03/10/2014                     | Virement en NC ou           | CCP                           | Mme                                  | 10.000          |
|                                      | - 03/10/2014                     | Wallis et Futuna            |                               |                                      | XPE             |

![](_page_18_Picture_0.jpeg)

## 7. Gérer les services associés aux comptes

7.1. SURF CCP

#### ► Information clé

Vous pouvez modifier le seuil d'alerte ou le numéro de téléphone à votre convenance simplement en cliquant sur le lien affiché. Pour gérer les autres services associés aux comptes, il suffit de suivre les instructions fournies par les écrans.

#### Modifier les paramètres de SURF CCP

![](_page_18_Picture_7.jpeg)

![](_page_19_Picture_0.jpeg)

## 8. Consulter les messages transmis par l'OPT

## ▶ Information clé

Le nombre de messages reçus s'affiche directement en haut et à gauche de l'écran.

## ▶ Lire les messages reçus

| AL BANQUE EN LIGNE         MES COMPTES         MES COMPTES         MES VIREMENTS         MES SERVICES         CHANGER MON MOT DE<br>CASSES         SERVICE D'URGENCE,<br>DPPOSITION         Production         Seuil de connexion avec la mot de parse         Cliques lei pour consulter le détail         20/11/2014         Services         Messages lus         Messages lus         Ensetteur       Objet         Date d'arrivée       Date d'arrivée         Messages lus         Messages lus         Ensetteur       Objet         Date d'arrivée       Date d'arrivée         Messages lus         Cliquer sur le lien pour lire le contenu du message         Ensetteur       Objet         Date de lecture         Vous n'avez pas d'ancien message                                                                                                    |                                               | -                                    |                                                        | Vous êtes connecté               |
|----------------------------------------------------------------------------------------------------|-----------------------------------------------|--------------------------------------|--------------------------------------------------------|----------------------------------|
| MES COMPTES   MES VIREMENTS   MES SERVICES   CHANGER MON MOT DE<br>DASSE <b>Nouveaux messages</b> Avertissement: Les messages non lus resteront affichés jusqu'à leur date d'expiration.   Emetteur   Objet   Production   Seul de connexion avec le mot de passe   Cliquer sur le lien pour lire le contenu du message   Messages lus   Emetteur   Objet   Date d'expiration   Cliquer sur le lien pour lire le contenu du message   Messages lus                                                                                                    | SERVICES<br>FINANCIEI<br>La confiance au quot | MA BANQUE                            | EN LIGNE                                               |                                  |
| AES VIREMENTS     MES SERVICES   Changer Mon Mot DE CASSE RESSAGES REVICE D'URGENCE, D'URGENCE, D'URGEN                | IES COMPTES                                   | Date 20/11/2014<br>Précédente connex | cion 20/11/2014 à 14:26                                | Client M /Mme/Mlle               |
| MES SERVICES         CHANGER MON MOT DE<br>PASSE         MES MESSAGES         SERVICE D'URGENCE,<br>DPPOSITION         Production         Seuil de connexion avec le mot de passe         Cliquer lci pour consulter le détail         20/11/2014         Supprimer         Cliquer sur le lien pour lire le contenu du message         Messages lus         Emetteur       Objet         Date de lecture         Vous n'avez pas d'ancien message                                                                                                    | 4ES VIREMENTS                                 |                                      | Indication du nombre de messages reçus                 |                                  |
| CHANGER MON MOT DE<br>DASSE       Avertissement: Les messages non lus resteront affichés jusqu'à leur date d'expiration.         MES MESSAGES       Emetteur       Objet       Date d'arrivée       Date d'expiration         SERVICE D'URGENCE,<br>DPPOSITION       Frietteur       Objet       Date d'arrivée       Date d'expiration         Cliquez ici pour consulter le détail       20/11/2014       20/11/2014       20/11/2014         Cliquez sur le lien pour lire le contenu du message       Messages lus       Messages lus         FLASH INFO       Emetteur       Objet       Date de lecture                                                                                                    | MES SERVICES                                  | Nouveaux messad                      | Jes                                                    |                                  |
| MESSAGES     SERVICE D'URGENCE,     Production     Seuil de connexion avec le mot de passe     Cliquez ici pour consulter le détail     20/11/2014     20/11/2014     20/11/2014     Supprimer     Cliquer sur le lien pour lire le contenu du message     Messages lus     Emetteur     Objet        Vous n'avez pas d'ancien message                                                                                                    | CHANGER MON MOT DE<br>PASSE                   | Avertissement: L                     | es messages non lus resteront affichés jusqu'à leur da | ate d'expiration.                |
| Envice D'URGENCE,     Production     Seuil de connexion avec le mot de passe     Cliquez ici pour consulter le détail     20/11/2014     Supprimer     Cliquer sur le lien pour lire le contenu du message     Messages lus     Emetteur     Objet     Vous n'avez pas d'ancien message                                                                                                    | 1ES MESSAGES                                  | Freedbarr                            |                                                        |                                  |
| FLASH INFO         Image: State of the state of the state of the | ERVICE D'URGENCE,                             | Production                           | Objet<br>Seuil de connexion avec le mot de passe       | Date d'arrivée Date d'expiration |
| FLASH INFO         Emetteur       Objet       Date de lecture         Vous n'avez pas d'ancien message                                                                                                    |                                               |                                      | <u>Cliquez ici pour consulter le détail</u>            | 20/11/2014 20/11/2014            |
| Messages lus         Emetteur       Objet       Date de lecture         Vous n'avez pas d'ancien message                                                                                                    |                                               |                                      | Cliquer sur le lien pour lire                          | Supprimer                        |
| Emetteur     Objet     Date de lecture       FLASH INFO     Vous n'avez pas d'ancien message                                                                                                    |                                               | Messages lus                         |                                                        |                                  |
| FLASH INFO     Vous n'avez pas d'ancien message                                                                                                    |                                               | Emetteur                             | Objet                                                  | Date de lecture                  |
|                                                                                                    | FLASH INFO                                    |                                      | Vous n'avez pas d'ancien me                            | essage                           |
|                                                                                                    | OFLASHING OFLASHING                           |                                      |                                                        |                                  |

![](_page_20_Picture_1.jpeg)

## 9. Les bons réflexes en cas d'urgence

![](_page_20_Picture_3.jpeg)

![](_page_21_Picture_0.jpeg)

## **10.** Consulter en ligne FLASH INFO

|                                                     |                                                               | XX                     | FTOPT -                     | Vous êtes connecté DÉCONNEXION |
|-----------------------------------------------------|---------------------------------------------------------------|------------------------|-----------------------------|--------------------------------|
|                                                     | S MA BANQUE EN LIGNE                                          |                        |                             |                                |
| La confiance au quotid MES COMPTES Mes comptes      | Date 21/11/2014<br>Précédente connexion 21/11/2014 à          | 09:06 <b>Au</b>        | Clien<br>Icun message persi | t M./Mme/Mlle                  |
| <ul> <li>Mes facilités de<br/>trésorerie</li> </ul> | Mes comptes                                                   |                        |                             |                                |
| Mes cartes                                          | LIQUIDITÉS ET ÉPARGNE<br>(CLIQUEZ SUR LE LIEN POUR OBTENIR LE | RELEVÉ DES OPÉRATIONS) | TITULAIRE                   | SOLDE                          |
| Mon RIP                                             | + <u>CCP</u> 14158 01022 -                                    | &051 11                | M                           | 1.500.000 XPF                  |
| MES VIREMENTS                                       |                                                               | &051 11                | Mme                         | 650.000 XPF                    |
| MES SERVICES                                        |                                                               |                        |                             |                                |
| CHANGER MON MOT DE<br>PASSE                         |                                                               |                        |                             |                                |
| MES MESSAGES                                        |                                                               |                        |                             |                                |
| SERVICE D'URGENCE,<br>OPPOSITION                    |                                                               |                        |                             |                                |
| FLASH INFO                                          | Pour consulter en lig                                         | ne FLASH<br>Jage       |                             |                                |
| © OPT   Guide utilisateur                           |                                                               |                        |                             |                                |